## **OFFICE OF THE REGISTRAR**

## Student Self-Service

The Student Self-Service application in Banner 9 allows students to view their program information in one location.

It contains the following pages:

- Student Dashboard
- Student Profile
- Registration Application

### BANNER 9 SELF-SERVICE NAVIGATION

You can access the Student Dashboard through your portal. (Search for "Student Dashboard.")

| Filter | ashDoard<br>by: Tools Pages FAQs Events People External                                                                                                    |             |
|--------|----------------------------------------------------------------------------------------------------|-------------|
| •      | Student Dashboard<br>Tool • Access personalized academic and administrative information, including course registration and financial details                    |             |
| Œ      | Financial Aid Dashboard<br>Tool • This is the Financial Aid Dashboard. Access financial aid services for students. It is a Banner self-service dashboard.       |             |
| Ê      | Registration Dashboard<br>Tool • Visit this link to use Illinois Tech's registration system for managing course enrollment and academic schedules               |             |
|        | DegreeWorks - Graduate<br>Tool • This dashboard is used by Faculty to assist students and academic advisors in tracking progress towards degree completion such |             |
| 9      | Title IX Training<br>Tool • Title IX Training dashboard is used for accessing educational modules or compliance training related to campus policies and regula  |             |
| sin si | Title IX Training<br>Tool • Title IX Training dashboard is used for accessing educational modules or compliance training related to campus policies and regula  | ľ           |
| 8      | General Info & Timeline<br>Page • This page provides information about our new portal, highlights changes, and provides a timeline for features.                |             |
| Quic Q | ♥ Label: "Board games"                                                                                                    | <b>3</b> 11 |
| Vid    | View All Results                                                                                                    | dg          |
| My Tas | cs ··· Canvas Courses ··· Upcoming Events T                                                                                                    |             |

## **OFFICE OF THE REGISTRAR**

### STUDENT DASHBOARD

The Student Dashboard is where you will find a welcome message, menu navigation tips, and some quick links.

| <b>ILLINOIS TE</b> | CH                                                                                                    | * | Student, Any |
|--------------------|----------------------------------------------------------------------------------------------------|---|--------------|
| Menu tree          | <ul> <li>Itelio Student, Any.</li> <li>Welcome to the new student dashboard! We are excited to offer you several new features in one space. To navigate through your student information, click on new more (grid) in the top left corner of this page. (Desktop shortcut is Alt+M)</li> <li>Iere are some quick links to get you started: <ul> <li>Personal Information</li> <li>Student Profile</li> <li>Financial Aid</li> <li>Billing and Payments</li> </ul> </li> <li>Out by the any questions as you navigate these pages.</li> <li>Office of the Registrar - registrar@ilt.edu</li> <li>inancial Aid - finaid@ilt.edu</li> <li>tudent Accounting - sa@iit.edu*</li> </ul> |   |              |

### The menu tree provides navigation through the module.

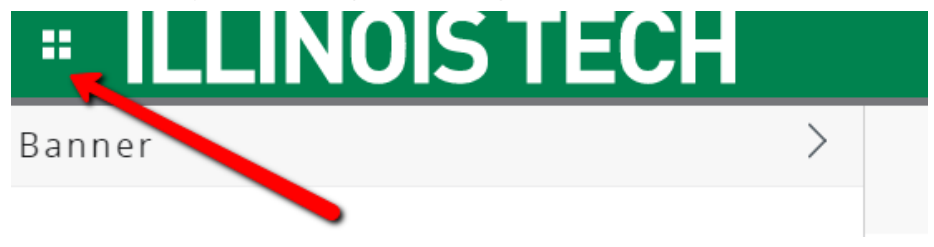

As a student you can view your personal information or student information and links.

|                                           | < Student            |                                       |  |  |  |
|-------------------------------------------|----------------------|---------------------------------------|--|--|--|
| Personal Information                      | Dashboard            |                                       |  |  |  |
| My Profile                                | Profile              | hida dan katan<br>Angkara ing tana 16 |  |  |  |
| Update All Contact Information            | Registration         | >                                     |  |  |  |
| Social Security Number Change Information | Records              | >                                     |  |  |  |
| Veteran Classification                    | Financial Aid        |                                       |  |  |  |
|                                           | Billing and Payments |                                       |  |  |  |
|                                           | 1098T Tax Form       |                                       |  |  |  |

## **OFFICE OF THE REGISTRAR**

# Image: Student - Student Profile Student - Student Profile Student Profile - Student Image: Summer 2020 Image: Select Term Spring 2020 Fall 2019 2020 Professional Learning Summer 2019 Spring 2019

The Student Profile is where you can review your

academic record.

The profile is term-based so please ensure you select the appropriate term in the top left corner.

### Header

In the header you can view your academic standing for the term, overall hours, cumulative GPA, current holds and if you are eligible for registration or not.

**STUDENT PROFILE** 

### Program Information

This area will show a student's current curriculum, overview of their hours, overall, institution, and transfer GPA, and current term enrollment.

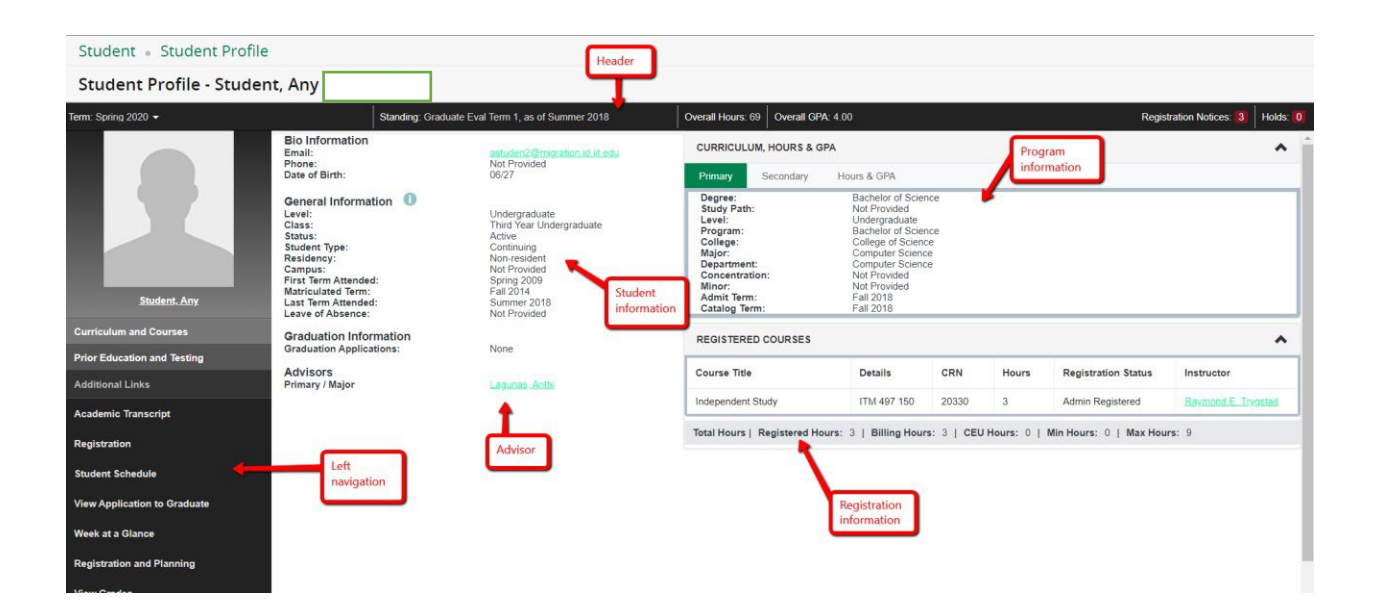

## OFFICE OF THE REGISTRAR

# **ILLINOIS TECH**

### Notifications

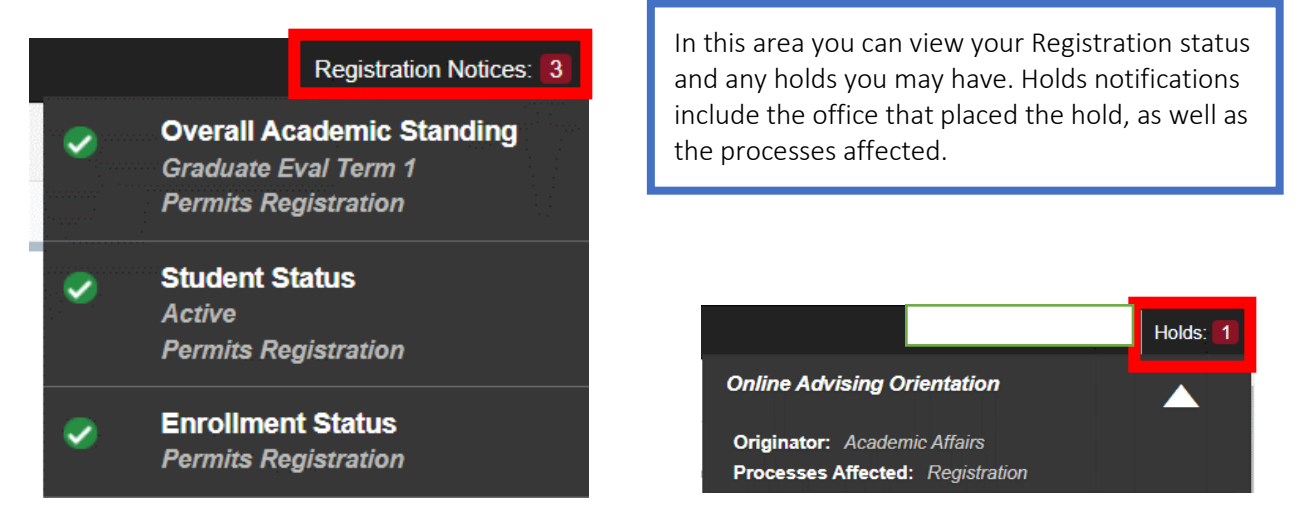

#### Left Navigation

These links take you to various pages outside of the student profile. Some of the links will still navigate to Banner 8 pages.

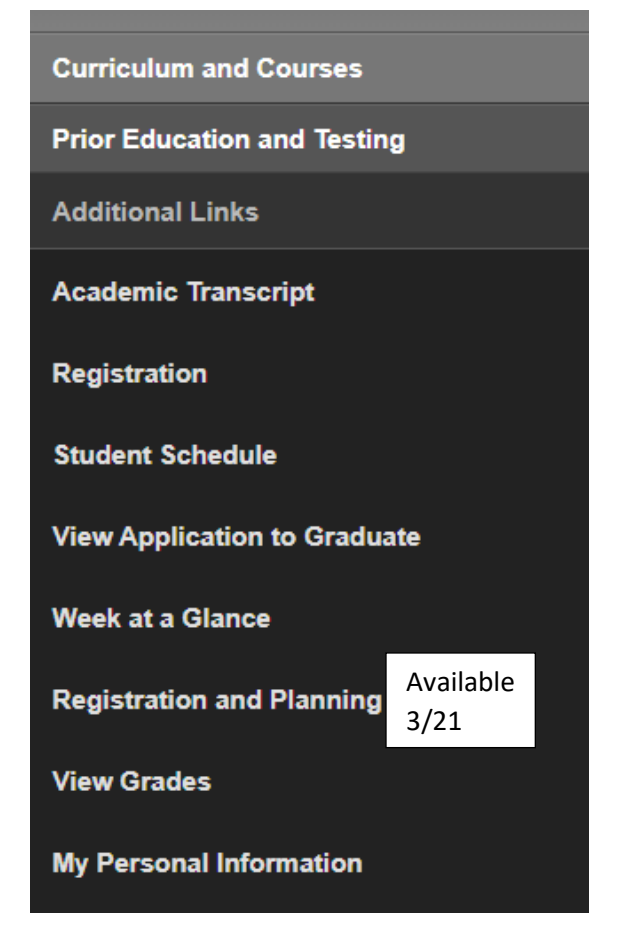

- Academic transcript this is access to an unofficial transcript.
- Registration Access registration information, add/drop courses.
- Student schedule view each semester schedule and access the detail schedule.
- View application to graduate apply to graduate and complete the ceremony response form. This is accessible for students who will be graduating soon.
- Week at a glance
- View grades provides a comprehensive list of your graded courses by term.
- Personal information

## **OFFICE OF THE REGISTRAR**

• Prior education and testing – displays all of your testing and prior institutional information.

| PRIOR EDUCATION                                                                                                    |                                |                                                                     |                         |                                                                                                    |                |        |     |  |  |  |
|----------------------------------------------------------------------------------------------------|--------------------------------|---------------------------------------------------------------------|-------------------------|----------------------------------------------------------------------------------------------------|----------------|--------|-----|--|--|--|
| Secondary Education                                                                                                    |                                |                                                                     |                         |                                                                                                    |                |        |     |  |  |  |
| No data available.                                                                                                    |                                |                                                                     |                         |                                                                                                    |                |        |     |  |  |  |
| Post Secondary Education                                                                                                    |                                |                                                                     |                         |                                                                                                    |                |        |     |  |  |  |
| School Name Degree Descrip                                                                                                    |                                | ption                                                               | Attended Dates          |                                                                                                    | Reported Hours |        | GPA |  |  |  |
| Morton College                                                                                                    | Bachelor of Science            |                                                                     | 11/08/2013 - 11/15/2013 |                                                                                                    |                |        | 3.5 |  |  |  |
| Morton College                                                                                                    | Morton College Master of Scier |                                                                     |                         |                                                                                                    |                |        |     |  |  |  |
| TESTING Records 6                                                                                                    |                                |                                                                     |                         |                                                                                                    |                |        |     |  |  |  |
|                                                                                                    |                                |                                                                     |                         |                                                                                                    |                |        |     |  |  |  |
| Description                                                                                                    | ~                              | Score                                                               | ÷                       | Date                                                                                                    | \$             | Source | \$  |  |  |  |
| Description<br>GRE Analytical Writing Section                                                                                   | Ţ                              | <b>Score</b><br>3.5                                                 | \$                      | Date<br>05/09/2013                                                                                                    | \$             | Source | \$  |  |  |  |
| Description GRE Analytical Writing Section GRE Quanitative Code                                                                 | Ŧ                              | <b>Score</b><br>3.5<br>800                                          | \$                      | Date<br>05/09/2013<br>05/09/2013                                                                                                    | \$             | Source | \$  |  |  |  |
| Description         GRE Analytical Writing Section         GRE Quanitative Code         GRE Total Score                         | Ţ                              | <b>Score</b><br>3.5<br>800<br>01490                                 | \$                      | Date<br>05/09/2013<br>05/09/2013<br>05/09/2013                                                                                      | \$             | Source | \$  |  |  |  |
| Description         GRE Analytical Writing Section         GRE Quanitative Code         GRE Total Score         GRE Verbal Code | ¥                              | <b>Score</b><br>3.5<br>800<br>01490<br>690                          | \$                      | Date           05/09/2013           05/09/2013           05/09/2013           05/09/2013           05/09/2013                       | \$             | Source | \$  |  |  |  |
| DescriptionGRE Analytical Writing SectionGRE Quanitative CodeGRE Total ScoreGRE Verbal CodeIIT Communication Placement          | ¥                              | Score         3.5         800         01490         690         101 | \$                      | Date           05/09/2013           05/09/2013           05/09/2013           05/09/2013           105/09/2013           11/08/2018 | \$             | Source | \$  |  |  |  |

### **STUDENT GRADES**

View grades – link is available in the left navigation on the student profile. Select the term and level to view your grades. You can also view the course information via the link in the course title.

| View Grades                                                                                                    |                                                                                                    |                  |          |           |                         |         |
|----------------------------------------------------------------------------------------------------|----------------------------------------------------------------------------------------------------|------------------|----------|-----------|-------------------------|---------|
| Student Grades - Student, Any                                                                                                    |                                                                                                    |                  |          |           |                         |         |
| Spring 2020 Undergraduate                                                                                                    | Select level                                                                                                    |                  |          |           |                         |         |
| GPA Summary         View Details           -         4.00         0.00         4.00           Selected Term         Institutional         Transfer         Overall | Primary Curriculum         View Details           Level :         Undergraduate           College :         College of Science           Degree :         Bachelor of Science           Program :         Bachelor of Science |                  |          |           |                         |         |
| Course Work                                                                                                    | information                                                                                                    |                  |          | Search b  | y Course Title or Subje | ct Code |
| Subject <sup>\$</sup> Course Title                                                                                                    | Campus 🌣 Midterm Grade Final C                                                                                                    | ade <sup> </sup> | Earned 💲 | GPA Hours | Quality Points          | CRN     |
| ITM 497, 150 Special Projects                                                                                                    | RI                                                                                                    | 3.000            |          |           |                         | 20330   |